## Panel de Control de Enfermería: Generación de Documentos de Enfermería

Esta opción permite la búsqueda y el ingreso a la hoja de enfermería de pacientes hospitalizados y de urgencia. Para acceder al panel de enfermería de pacientes hospitalizados, seleccionar "Panel de Control de Enfermería, Generación de documentos de enfermería" o la imagen de la enfermera.

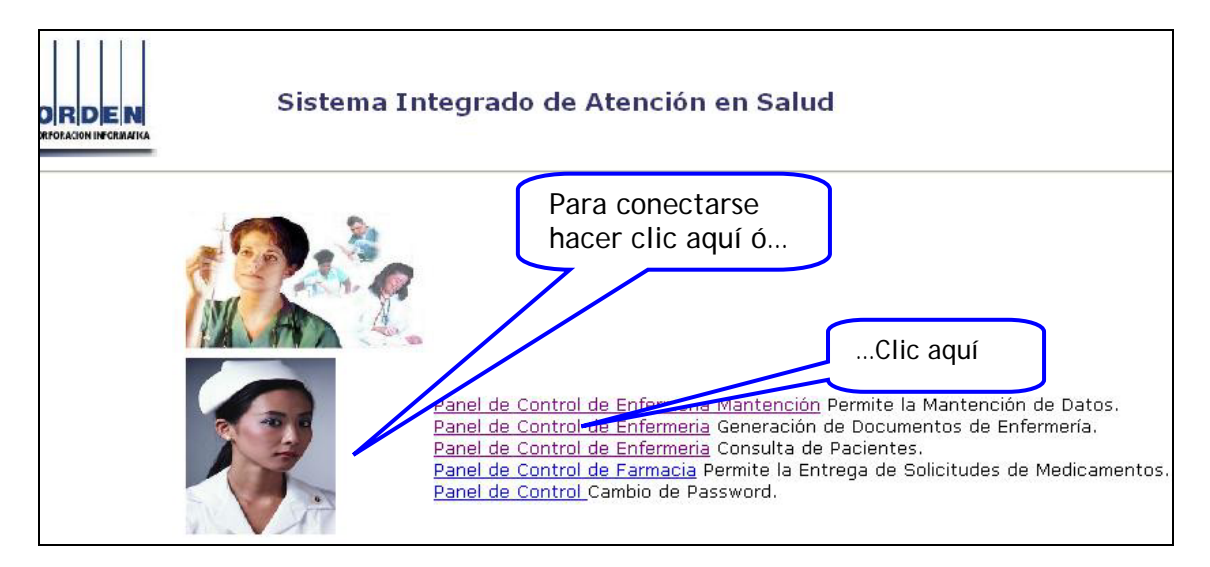

## Búsqueda de pacientes

Luego de seleccionar la opción "Panel de Control de Enfermería: Generación de Documentos de Enfermería", a través de la ventana "Selección de Pacientes de la Unidad" el Panel despliega la lista de los pacientes hospitalizados en el Servicio/ Unidad a la cual el usuario se encuentra asignado.

En caso de tener todas las unidades asignadas para registro o consulta, automáticamente muestra los pacientes hospitalizados en el 4° Norte, por lo tanto es necesario abrir el menú Unidad si se requiere acceder a la lista de pacientes de otra unidad.

| Panel de Control - Selección de Pacientes de la Unidad                                                                                                    |                              |                             |                 |  |  |  |  |
|----------------------------------------------------------------------------------------------------|------------------------------|-----------------------------|-----------------|--|--|--|--|
| Private Dag Web Demo 😓 🕼 🖡                                                                                                    |                              |                             |                 |  |  |  |  |
| 😳 😳 Selección de Pacientes de la Unidad                                                                                                    |                              |                             |                 |  |  |  |  |
|                                                                                                    | Comisio (Unided              |                             | 1               |  |  |  |  |
|                                                                                                    | Servicio / Unidad Paciente   | s de Urgencias <u>C</u> ama | <u>B</u> uscar  |  |  |  |  |
|                                                                                                    |                              |                             |                 |  |  |  |  |
| and the second second s | Servicio 30 HOSPITALIZACION  | <b></b>                     | <u>P</u> róximo |  |  |  |  |
|                                                                                                    | Hoor The Broton              |                             |                 |  |  |  |  |
|                                                                                                    | Unidad G1 MATERNIDAD 4: NOF  |                             | ]               |  |  |  |  |
|                                                                                                    |                              |                             | 3úsqueda        |  |  |  |  |
| and the second second second second                                                                                                    | Pacientes                    |                             |                 |  |  |  |  |
| and the second second second second second second second second second second second second second second second                                                                                                    | I Nº Historia Clínica Nombre | Fecha Ingreso Edad          |                 |  |  |  |  |
|                                                                                                    | 2.401.706 TUPPER             | 12/07/2006 0: 30 ANO(S 410  | ES MATERINID    |  |  |  |  |
| and the second second second second second second second second second second second second second second second                                                                                                    | 2.508.686 POBLETE            | 11/07/2006 0: 25 ANO(S 411  | ES MATERNID     |  |  |  |  |
|                                                                                                    | 2.426.699 SAHLI              | 12/07/2006 0: 33 ANO(S 412  | ES MATERNID     |  |  |  |  |
|                                                                                                    | 2.002.379 BIRMAN             | 10/07/2006 0° 34 ANO(S 413  | ES MATERNID     |  |  |  |  |
|                                                                                                    | 5.135.165 REED               | 26/07/2006 1: 26 ANO(S 415  | ES MATERNID     |  |  |  |  |
|                                                                                                    | 5.055.842 MENDEZ             | 10/07/2006 0 33 ANO(S 416   | ES MATERNID     |  |  |  |  |
|                                                                                                    | 5.068.985 CADIZ              | 27/07/2006 1: 70 ANO(S 416  | ES MATERNID     |  |  |  |  |
|                                                                                                    | 2.357.626 ABARCA             | 20/11/2006 0: 34 ANO(S 417  | ES MATERNID     |  |  |  |  |
|                                                                                                    | 5.058.180 LUCIANA            | 12/07/2006 1: 22 ANO(S 417  | ES MATERNID     |  |  |  |  |
| Sector and a sector of the sector of the sec | 2.494.409 TITELMAN           | 09/07/2006 0: 36 ANO(S 418  | ES MATERNID     |  |  |  |  |
|                                                                                                    | 5.430.564 BAGYINKA           | 12/07/2006 0° 32 ANO(S 419  | ES MATERNID     |  |  |  |  |
| and the second second second second second second second second second second second second second second second                                                                                                    | 5.314.438 PINOCHET           | 10/07/2006 0: 27 ANO(S 420  | ES MATERNID     |  |  |  |  |
|                                                                                                    | 5.424.409 SOLER              | 08/09/2006 1162 AND(S 420   | ES MATERNID     |  |  |  |  |
|                                                                                                    |                              |                             | •               |  |  |  |  |

Una vez seleccionado el servicio, presionar el botón BUSCAR.

Luego de identificar la fila con el nombre del paciente sobre el cual se realizarán registros o consulta, dar doble clic sobre la fila o seleccionar y hacer un clic sobre el botón de la pantalla superior izquierdo:

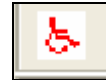

A continuación aparece la siguiente ventana, en la que se solicita al usuario confirmar la identidad del paciente sobre el cual se consultará o realizarán registros, digitando las 3 primeras letras del apellido paterno y presionar enter o aceptar. En el caso de que el apellido fuera compuesto o incluyera espacios, estos también deben digitarse, por ejemplo

| ¿ Está seguro que desea trabajar con el Paciente ?                  |                              |                    |  |  |  |  |  |
|---------------------------------------------------------------------|------------------------------|--------------------|--|--|--|--|--|
| Apellido Paterno/Last Name                                          | Apellido Materno/Middle Name | Nombres/First Name |  |  |  |  |  |
| DE ORTE                                                             |                              |                    |  |  |  |  |  |
| Indique los primeros 3 caracteres del Apellido Paterno del Paciente |                              |                    |  |  |  |  |  |
|                                                                     | loel                         |                    |  |  |  |  |  |
|                                                                     | ir 🔤                         | <u>C</u> ancelar   |  |  |  |  |  |

Aparece la siguiente ventana, en la cual se pueden obtener datos generales del paciente, tanto demográficos como clínicos, también figura el Médico Tratante y su especialidad, entre otros.

|                                | Iconos de acceso                                                                                                    |                                            |
|--------------------------------|----------------------------------------------------------------------------------------------------|--------------------------------------------|
| Historia Clínica               |                                                                                                    |                                            |
|                                | Nº Historia Clíniča : [2,454,548         Nº UP : ]0610017735         Fecha  27/10/2006         >           Informacion del Paciente         Documento : RUT         Fecha Nacim. : [29/08/1969         Edad : 37         Años           Nombre :                                                                                                    | Impresión de<br>registros de<br>enfermería |
| Alorgias                       | Peso :       113,9       Talla :       1,89       Requiere Aislamiento Tipo         Diag. Ingreso :       .       .       .       .         Unidad :       Cama :       .       .       .         Fecha Ingreso Hospitalización :       01/01/1900       Hora Ingreso :       12:00 AM       Hospitalización:       usu_mcacere         Especialidad :       .       .       .       .       .       .         Médico Tratante :       .       .       .       .       .       . |                                            |
| Ingresadas en<br>Ficha Clínica | Alergias<br>L. Clínica<br>Grabar<br>Cod Alergia<br>Descripción Alergia<br>Grabar                                                                                                    | Consulta<br>de<br>registros<br>médicos     |

Además de obtener datos del paciente a través de esta primera ventana, también es posible imprimir algunos de los registros de enfermería, conocer Alertas y Alergias del paciente y acceder a la Historia Clínica en modo de consulta.

<u>Nota:</u>

En esta pantalla también se puede cambiar el médico tratante y su especialidad:

1.

| ſ | Especialidad :                                      | Cirugía General                                                                                                    | • | <u>&gt;&gt;</u> | eléfono Méd. Trat. : |                              |
|---|-----------------------------------------------------|----------------------------------------------------------------------------------------------------|---|-----------------|----------------------|------------------------------|
|   | Médico Tratante :<br>Otro Profesional :<br>Cod Aler | Enfermedades Respiratorias<br>Enfermedades respiratorias Pediatricas<br>Ginecología y Obstetricia<br>Gastroenterología<br>Gastroenterología Pediátrica<br>Genetica Clínica<br>Hematología<br>Hematología | ~ | >>              |                      | <u>H</u> . Clínica<br>Grabar |
|   | •                                                   |                                                                                                    |   |                 | Þ                    |                              |

2.

| Especialidad :                              | Ginecología y Obstetricia                                                                                                    | <b>•</b> >> |                       | Teléfono Méd. Trat. : |                                      |
|---------------------------------------------|----------------------------------------------------------------------------------------------------|-------------|-----------------------|-----------------------|--------------------------------------|
| Médico Tratante :                           |                                                                                                    | • >>        |                       |                       |                                      |
| Otro Profesional :<br>Cod Ale<br>159<br>184 | ABARZUA CAMUS FERNANDO AN<br>ABUJATUM ABRAHAM SYLVIA<br>ABUSLEME ATALA CARLOS<br>ACEVEDO DAZA CLAUDIO<br>ACUÑA PÉREZ EMMA<br>ADANA VARGAS AGUSTIN<br>AGUAYO NEIRA CARLOS | TONIO       | <ul> <li>×</li> </ul> |                       | <u>H</u> . Clínica<br><u>G</u> rabar |

3.

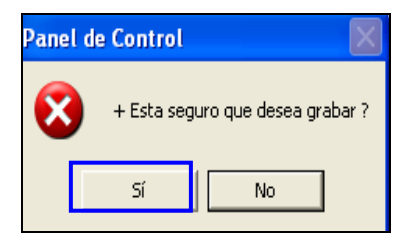